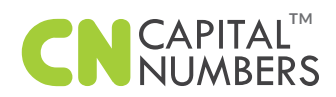

## SAMPLE TEST CASE

| Test<br>Case Id | User<br>Case Reff. | Test Step                                                                              | Expected Result                                                                                   | Actual<br>Result | Pass /<br>Fail | Comments |
|-----------------|--------------------|----------------------------------------------------------------------------------------|---------------------------------------------------------------------------------------------------|------------------|----------------|----------|
| TC_1            | S001               | Open Login Page                                                                        |                                                                                                   |                  |                |          |
|                 |                    | Enter Register Email id<br>and valid password<br>then click on submit<br>button        | System should allow<br>login to system and<br>redirect to dashboard<br>page                       |                  |                |          |
| TC_2            | S001               | Enter Register Email id<br>and invalid password<br>then click on submit<br>button      | System should show<br>the message for invalid<br>password and stay in<br>same page                |                  |                |          |
| TC_3            | S001               | Enter Invalid / un<br>register email id and<br>password then click on<br>submit button | System should the<br>message the for user id<br>/ password invalid                                |                  |                |          |
| TC_4            | S001               | After entering data in<br>user id and password<br>field then click on Reset<br>button  | System should clear<br>the data but set focus<br>should be in user id<br>field.                   |                  |                |          |
| TC_5            | S001               | Clink on forget<br>password link                                                       | System should redirect to forget password page                                                    |                  |                |          |
| TC_6            | S002               | Enter valid data in user<br>id field then click on<br>submit button                    | System should send<br>the reset password link<br>to register mail id with<br>confirmation message |                  |                |          |
| TC_7            | S002               | Enter invalid data in<br>user id field then click<br>on submit button                  | System will show the information message as user id not register                                  |                  |                |          |
| TC_8            | S002               | Enter valid data in user<br>id field then click on<br>Cancel button                    | System will redirect the user to login page                                                       |                  |                |          |
|                 | S003               | Open reset password<br>screen from password<br>resent mail link                        | User Id should be<br>defaulting and not<br>allow to change user id<br>in this screen              |                  |                |          |
|                 |                    | Try to enter value in<br>Enter password fields<br>within 255 char                      | System allow the value                                                                            |                  |                |          |

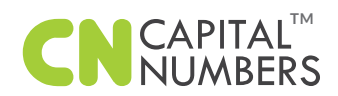

## SAMPLE TEST CASE

| Test<br>Case Id | User<br>Case Reff. | Test Step                                                                                                  | Expected Result                                                               | Actual<br>Result | Pass /<br>Fail | Comments |
|-----------------|--------------------|----------------------------------------------------------------------------------------------------|-------------------------------------------------------------------------------|------------------|----------------|----------|
|                 |                    | Try to enter value in<br>Enter password fields<br>above 255 char                                           | System will not allow<br>the value                                            |                  |                |          |
|                 |                    | Try to enter value in Re<br>Enter password fields<br>within 255 char                                       | System allow the value                                                        |                  |                |          |
|                 |                    | Try to enter value in Re<br>Enter password fields<br>above 255 char                                        | System will not allow the value                                               |                  |                |          |
|                 |                    | Enter different value in<br>enter password and re<br>enter password fields<br>and click on Reset<br>button | System will show both<br>password dose not<br>match                           |                  |                |          |
|                 |                    | With all valid data at<br>enter password and<br>reenter password fields<br>click on Reset button           | System will show the confirmation message and clear the value from the fields |                  |                |          |